#### How to: Use the new Print to Fax and Print to Inbox printers

#### What are the new Updox print drivers?

Outbound document management just got easier with the new Print to Fax and Print to Inbox printers. New capabilities include two self-installable Windows print drivers that enable outbound electronic faxing and printing to the Updox Inbox directly from any software application that uses a Windows printer. This means you now have the convenience of using Updox for all your outbound faxing directly from your EHR or Practice Management system. Access to the contact information in your Updox address book is also available so everything you need to fax documents is available in one simple step.

#### How do I install the new print drivers?

There are two separate Windows print drivers.

- The first driver, Print to Fax, allows you to fax directly from any application that uses a Windows printer.
- A second driver, Print to Inbox, allows you to print documents to the Updox Inbox so you can edit prior to sending.
- These drivers are not supported by Mac.

Follow these step-by-step instructions to install the Print to Fax driver.

|                                       | 1. We will step through installing the<br>Print to Fax printer first.                                                            |  |
|---------------------------------------|----------------------------------------------------------------------------------------------------|--|
| Download the Print to Fax driver      | <ol> <li>Go to the Updox support page and<br/>download the Print to Fax driver.<br/>Once complete, proceed to Step 2.</li> </ol> |  |
|                                       | https://www.updox.com/support                                                                                                    |  |
| Open the UpdoxFaxV4Setup_1.0.0.0 file | <ol> <li>Go to your Downloads folder and<br/>open the file<br/>UpdoxFaxV4Setup_1.0.0.0</li> </ol>                                |  |

| Windows protected your PC                                                                                                |                                                                                                    |
|----------------------------------------------------------------------------------------------------|----------------------------------------------------------------------------------------------------|
| Windows Defender SmartScreen prevented an unrecognized app from starting. Running this app might put your PC at risk.    |                                                                                                    |
| Don't run                                                                                                    | <ol> <li>Select More Info, then select Run<br/>Anyway.</li> <li>NOTE: This screen may not always</li> </ol> |
| Windows protected your PC                                                                                                | appear.                                                                                                    |
| Windows Defender SmartScreen prevented an unrecognized app from<br>starting. Running this app might put your PC at risk. |                                                                                                    |
| App: UpdoxFaxBundleV3Setup_1.0.0.0.exe<br>Publisher: Unknown publisher                                                   |                                                                                                    |
| Run anyway Don't run                                                                                                    |                                                                                                    |

| Updox Fax v4 Setup –  Updox Fax Driver V4 Warning: This computer program is protected by copyright law and international treaties. Unauthorized reproduction or distribution of this program, or any portion of it, may result in severe civil and criminal penalties, and will be prosecuted to the maximum extent possible under the law.   Image: This computer program is protected by copyright law and international treaties. Unauthorized reproduction or distribution of this program, or any portion of it, may result in severe civil and criminal penalties, and will be prosecuted to the maximum extent possible under the law. | 5. Select the checkbox <i>I agree to the license terms and conditions.</i> Select Install. |
|----------------------------------------------------------------------------------------------------|--------------------------------------------------------------------------------------------|
| User Account Control X<br>Do you want to allow this app to make<br>changes to your device?<br>Updox Fax Driver<br>Verified publisher: UpDox LLC<br>File origin: Hard drive on this computer<br>Show more details<br>Yes No                                                                                                    | 6. Select Yes to allow these changes.                                                      |

| Updox Fax Driver v4 Setup                                                                                                    | -      × Welcome to the Updox Fax Driver v4 Setup Wizard  The Setup Wizard will install Updox Fax Driver v4 on your computer. Click Next to continue or Cancel to exit the Setup Wizard.  Bak Next Cancel                                                                           | 7. | During this step, the driver<br>installation will begin. Select Next to<br>continue.                |
|----------------------------------------------------------------------------------------------------|----------------------------------------------------------------------------------------------------|----|----------------------------------------------------------------------------------------------------|
| Updox Fax Driver Setup<br>End-User License Agreem<br>Please read the following lice<br>Warning: This compute<br>international treaties. Un<br>program, or any portion<br>penalties, and will be pro-<br>the law.<br>I accept the terms in the Lice | ent<br>rese agreement carefully<br>The program is protected by copyright law and<br>authorized reproduction or distribution of this<br>of it, may result in severe civil and criminal<br>osecuted to the maximum extent possible under<br>tense Agreement<br>Print Back Next Cancel | 8. | Select the checkbox <i>I accept the terms in the License Agreement.</i><br>Select Next to continue. |

| Integration Key:         Back                                                                                                    | <ol> <li>During this step, you will be<br/>prompted to enter your Updox<br/>Integration Key. To find your<br/>integration key in Updox, go to<br/>Menu &gt; Admin &gt; Practice<br/>Information. Select Install to<br/>continue.</li> </ol> |
|----------------------------------------------------------------------------------------------------|----------------------------------------------------------------------------------------------------|
| <section-header><section-header><section-header><section-header><section-header><section-header></section-header></section-header></section-header></section-header></section-header></section-header> | 10. This step starts the installation<br>wizard. Select Next to continue.                                                                                                    |

| <ul> <li>Windows Security</li> <li>Would you like to install this device software?</li> <li>Name: Updox Printers<br/>Publisher: UpDox LLC</li> <li>Always trust software from "UpDox LLC</li> <li>Install Don't Install</li> <li>You should only install driver software from publishers you trust. How can l<br/>decide which device software is safe to install?</li> </ul> | 11. Always trust software from Updox<br>LLC will be selected by default. Do<br>not uncheck it. Select Install to<br>continue. |
|----------------------------------------------------------------------------------------------------|----------------------------------------------------------------------------------------------------|
| Device Driver Installation Wizerd     Completing the Device Driver   Installation Wizerd   The drivers were successfully installed on this computer. If your device to this computer. If your device are with instructions, please read them first.   Driver Name   Status   Updox Printer (01/09/2   Ready to use     Back   Pinish                                          | 12. Select Finish to complete the device<br>driver install.                                                                   |

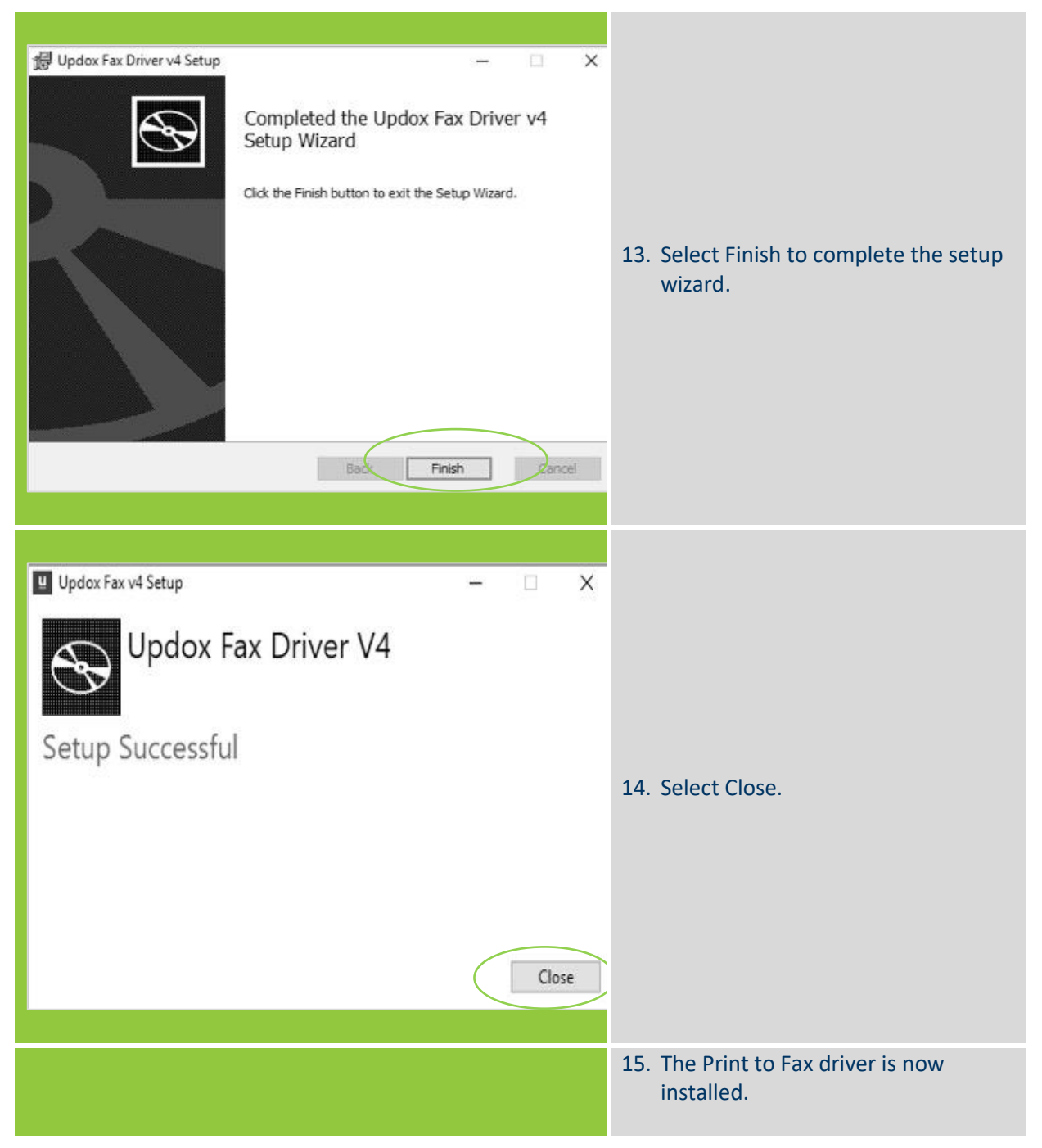

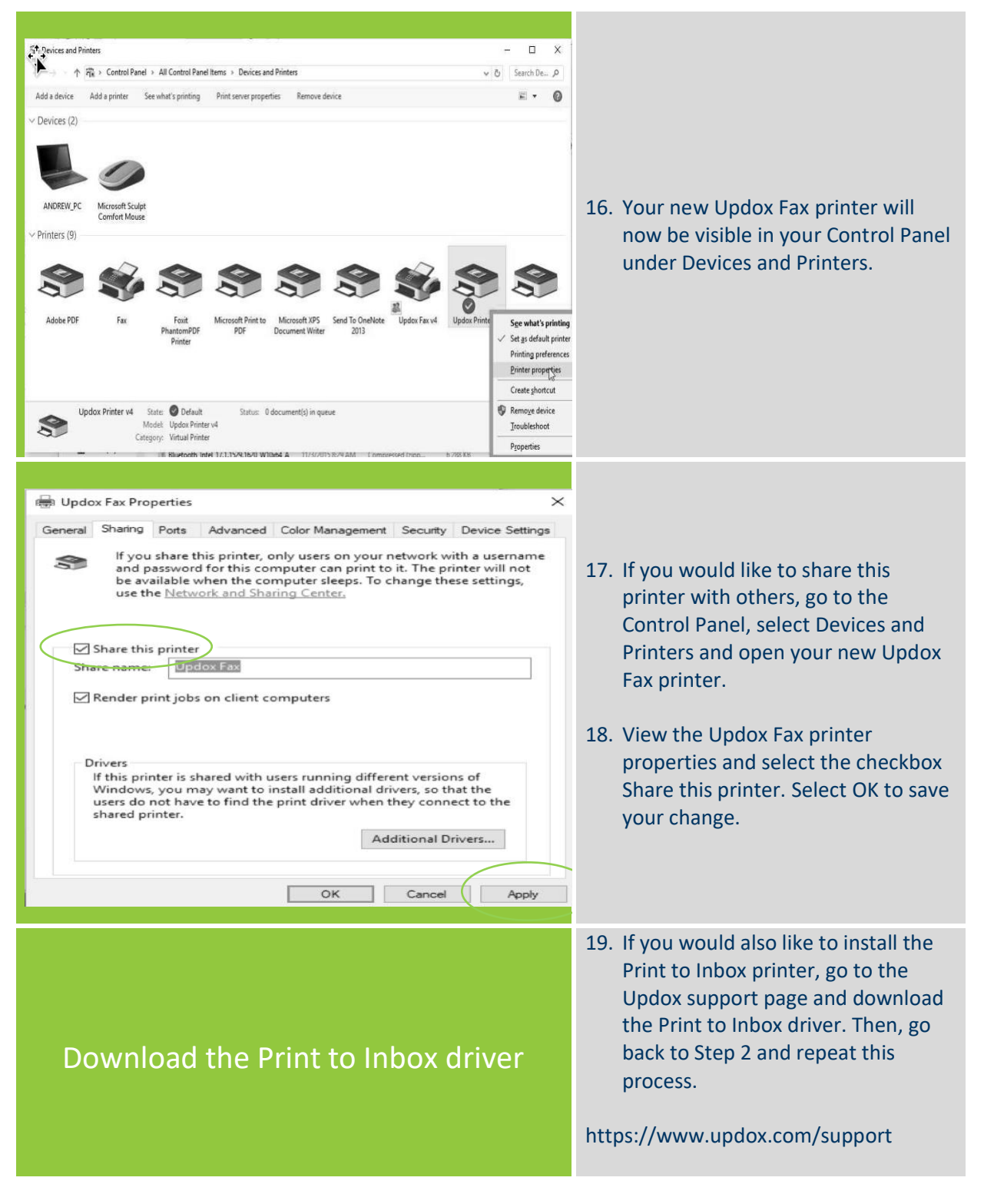

#### How do I use the new Print to Fax and Print to Inbox printers?

Follow these step-by-step instructions:

| Updox Fax                                                | - 0        | ×   |                                         |
|----------------------------------------------------------|------------|-----|-----------------------------------------|
| Send Fax To:                                             |            | _   |                                         |
|                                                          |            |     |                                         |
| From Number:<br>(614) 599-3565                           |            | ~   | 1 To use the new Print to Fax           |
|                                                          |            | _   | rinter select a document                |
| Sena Cover Sneet                                         |            |     | printer, select a document              |
| Subject:                                                 |            |     | you wallt to lax. Floin your            |
|                                                          |            |     | scalast the new Drint to Fox            |
| B / U 12 * Empty template *                              | Messa      | ige | select the new Print to Fax             |
|                                                          |            |     | printer from your list. You             |
|                                                          |            |     | will be presented with this             |
|                                                          |            |     | new screen.                             |
|                                                          |            |     |                                         |
|                                                          |            |     |                                         |
|                                                          | Send Cance | el  |                                         |
|                                                          |            |     |                                         |
|                                                          |            |     | 2 In the Court Four Ter field           |
| C Lladau Far                                             |            | ~   | 2. In the Send Fax To: field,           |
|                                                          |            | ^   | you can either search for a             |
| Greenfield                                               |            |     | contact that is in your                 |
| Eldon Greenfield - (614) 919-2000                        |            |     | Updox Address Book or you               |
| (614) 599-3565                                           |            | ~   | can enter a fax number                  |
| Send Cover Sheet                                         |            |     | directly.                               |
|                                                          |            |     | <b>NOTE:</b> This feature will use your |
| subject.                                                 |            |     | default fax cover sheet. Custom         |
|                                                          |            |     | cover sheets are not available.         |
| B / <u>U</u> 12 <sup>→</sup> Empty template <sup>→</sup> | Messa      | age |                                         |
|                                                          |            |     | NOTE: You can only send one             |
|                                                          |            |     | fax at a time. However, you can         |
|                                                          |            |     | send one fax to multiple                |
|                                                          |            |     | recipients                              |
|                                                          |            |     | recipients.                             |
|                                                          | Send Cano  | cel |                                         |
|                                                          |            |     | from the second second                  |
|                                                          |            |     | from the practice. Faxes cannot         |
|                                                          |            |     | be sent from individual users.          |

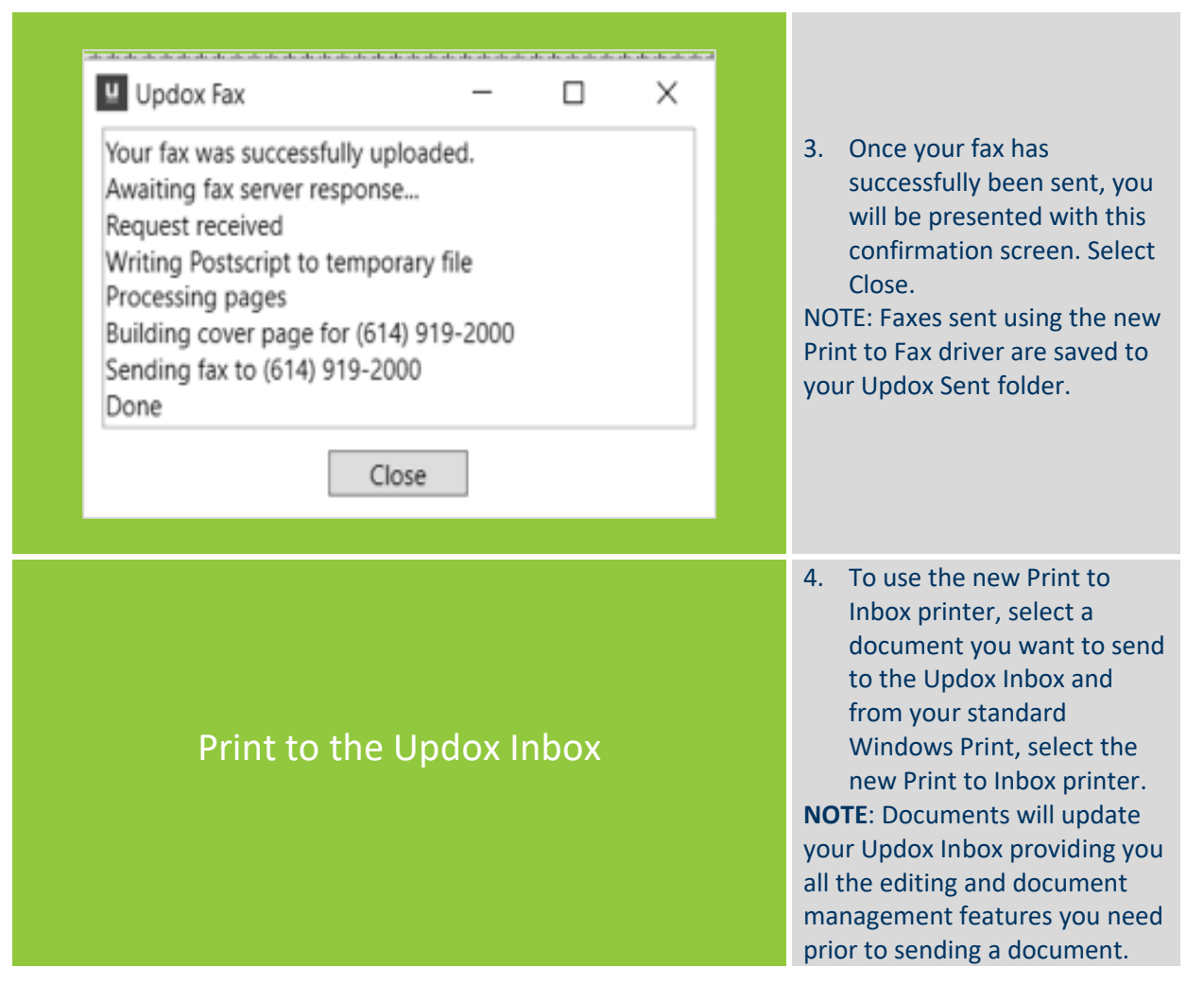

For more information, contact Updox at:

Sales@updox.com 614-798-8170 x1 Support@updox.com 614-798-8170 x2